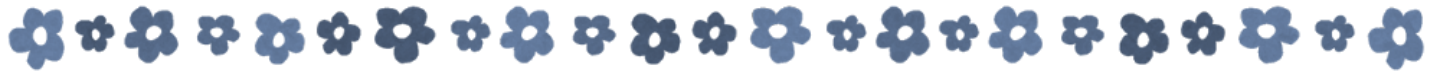

# Office 365 Microsoft Teams の概要

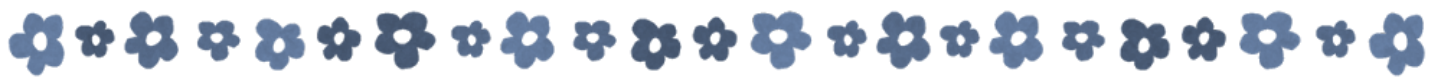

## 目次

| 1. Microsoft Teamsの概要 <u>5</u>    |
|-----------------------------------|
| 1.1 Microsoft Teamsとは <u>5</u>    |
| 1.2 チーム <u>6</u>                  |
| 1.3 チャネル <u>6</u>                 |
| 1.4 タブ <u>7</u>                   |
| 1.4.1 ファイルタブ                      |
| 1.4.2 Wikiタブ <u>7</u>             |
| 2. チームを作成する                       |
| 2.1 チームを作成する                      |
| 2.2 チャネルを作成する <u>10</u>           |
| 3. チャット <u>11</u>                 |
| 3.1 会話を開始する <u>11</u>             |
| 3.1.1 チャットメニューから会話を開始する <u>11</u> |
| 3.1.2 チームメニューから会話を開始する <u>12</u>  |
| 3.2 会話を便利にする機能 <u>13</u>          |

## 目次

|   | 3.3 ファイルをアップロードする        | <u>15</u>   |
|---|--------------------------|-------------|
|   | 3.3.1 コンピュータからアップロードする   | <u>15</u>   |
|   | 3.3.2 OneDriveからアップロードする | <u>.16</u>  |
| 4 | . ファイル                   | <u>17</u>   |
|   | 4.1 ファイルタブからファイルを閲覧・編集する | <u>17</u>   |
|   | 4.1.1 Teamsで編集する1        | <u>17</u>   |
|   | 4.1.2 Office Onlineで編集する | <u>18</u>   |
|   | 4.1.3 Officeで編集する        | <u>18</u>   |
| 5 | . WEB会議                  | . <u>19</u> |
|   | 5.1 会議をすぐに始める            | . <u>19</u> |
|   | 5.2 会議を予約する              | <u>.20</u>  |
|   | 5.3 会議に参加する              | <u>21</u>   |
|   | 5.3.1 即時開催の場合            | <u>21</u>   |
|   | 5.3.2 予定されていた会議の場合       | <u>21</u>   |

## 目次

| 6. | 最新情報メニュー           | <u>.22</u> |
|----|--------------------|------------|
|    | 6.1 フィード           | <u>.22</u> |
|    | 6.2 マイアクティビティ      | <u>22</u>  |
|    |                    |            |
| 7. | プロフィール             | <u>23</u>  |
|    | 7.1 プロフィール画像の編集    | <u>23</u>  |
|    | 7.2 保存済みメッセージ      | <u>24</u>  |
|    | 7.3 プレゼンス(在席状況)    | <u>25</u>  |
|    |                    |            |
| 8. | 検索                 | <u>26</u>  |
|    |                    |            |
| 9. | アプリケーションのインストール    | <u>27</u>  |
|    | 9.1 デスクトップアプリケーション | <u>27</u>  |
|    | 9.2 モバイルアプリケーション   | <u>28</u>  |

### 1. Microsoft Teamsの概要

#### Microsoft Teamsとは 1.1

チームコラボレーションをより効率化するため、さまざまなデバイスから活用できる チャットベースのワークスペースです。 チャットやWEB会議、ファイルの共有ができます。

(1)メニュー (2)チーム (3)チャネル (4)タブ

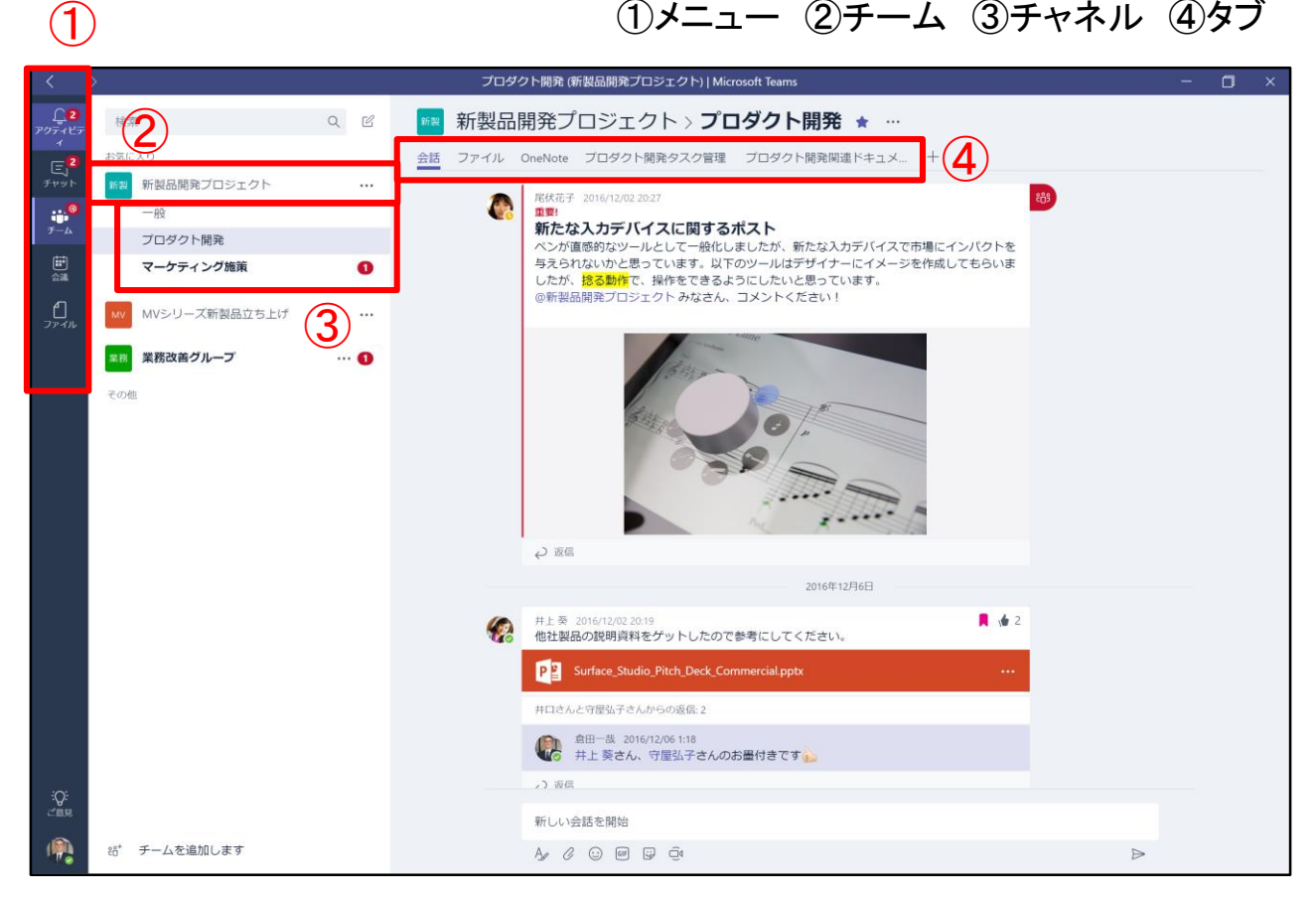

#### ■1.2 チーム

チームとは、Microsoft Teamsの主要な機能を利用することができるユーザーの 集まりです。 チーム所有者によりチームに加えられることで、チーム内のメンバーと会話や WEB会議、ファイル共有を行うことができます。

チームメニューでは所属するチームが一覧で表示されます。

≪チームの種類≫ ・プライベートチーム…所有者より指定されたメンバーで構成されるチーム ・パブリックチーム…ユーザーがMicrosoft Teamsのチームを追加画面から検索 をして、自由に参加することが可能なチーム

#### ■1.3 チャネル

特定のトピックや、チームで担当するプロジェクトに応じて チーム内に「チャネル」を作成することが可能です。 メンバーは参加しているチーム内の全てのチャネルの内容を確認できます。 会話・ファイル・メモなどの各種タブは、それぞれのチャネル毎に設定します。

≪参考≫ チームとチャネル ー緒に作業をする人達の集まりが「チーム」 チーム内の会話のトピックを「チャネル」

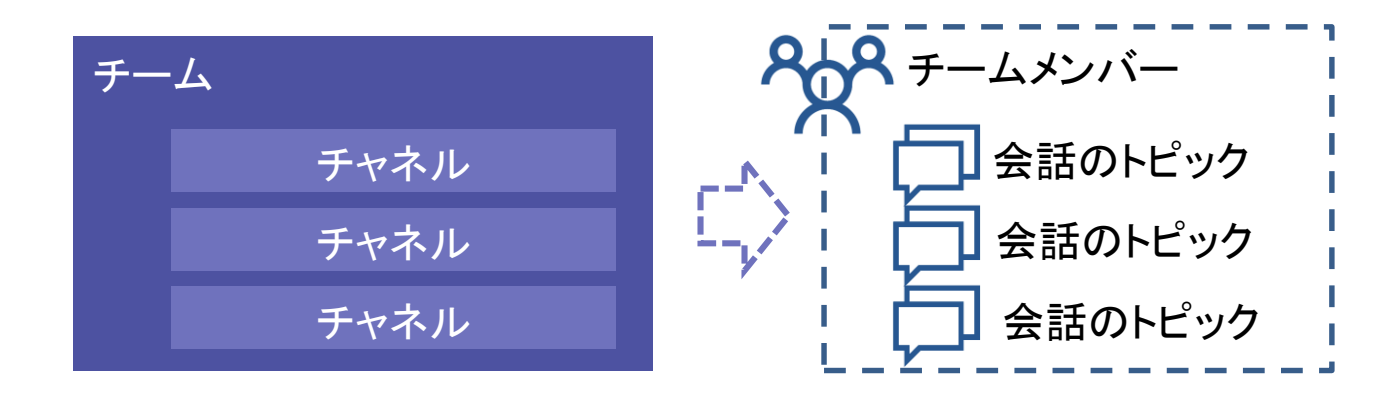

చింభ ఈ సంధ ఈ లభ ఈ సంధ ఈ లభం భ ఈ సంధ ఈ

#### ■1.4 タブ

そのチャネルで特に頻繁にアクセスする共有リソースを「タブ」という形で、 チャネル画面の上部にピン止めすることができます。 各タブをクリックすることで迅速なアクセスが可能です。 デフォルトでファイルタブと Wiki タブが作成され、それ以外のタブは チームの使い方に応じて追加と削除が可能です。 会話タブについては3.1.2をご参照ください。

#### 1.4.1 ファイルタブ

ファイルタブでは、チャネル内で共有されているファイルを操作できます。 共有されているファイルー覧の確認や、ドラッグアンドドロップでアップロード、 移動・削除・フォルダとファイルの新規作成、リンクの取得、SharePointで確認

などができます。

| <          | >                   |                               | Te | ams資料        | ¥フィードバック (Communications TSP)   Microsoft Te     | eams       |        | -                          | . 🗆 | × |
|------------|---------------------|-------------------------------|----|--------------|--------------------------------------------------|------------|--------|----------------------------|-----|---|
|            | 検?                  |                               | S  | Con          | nmunications TSP > <b>Teams資料</b>                | フィードバック    | ל      | <b>•</b> •••               |     |   |
| E<br>Fryt  | お気(i<br><b>(5</b> ) | こ入り<br>Communications TSP ・・・ | 会話 | ファイ<br>Teams | ル OneNote その他 9 ~ · · ·<br>· · · · · · ·         | 疫          |        |                            |     |   |
| <b>チーム</b> |                     | 一般<br>Consumption V-team      | 1  | 所規(          | - アップロード 🗅 リンクを取得 🔹 SharePoir                    | nt で開く     |        |                            | ×   |   |
| (世)<br>会議  |                     | FY17 Cloud PBX Active Custom  | ~  | 種類           | 名前                                               | 変更 ▼       |        | 変更者                        |     |   |
| 1<br>7741  |                     | SAW資料フィードバック<br>SfB周辺機器       |    |              | Teams Doc                                        | 10 分前      |        | Yukihiro Nakao             |     |   |
|            |                     | Teams資料フィードバック                | ~  |              | Teams FAQ.docx                                   | 10 分前      |        | Yukihiro Nakao             |     |   |
|            |                     | WebhookChannel                |    |              | Microsoft Teams Architecture Overview Pitch.pptx | 2017/01/26 |        | Word Online で聞く            |     |   |
|            | we                  | WW Comms TSP                  |    | 2            | Microsoft Teams Deployment Overview Pitch.pptx   | 2017/01/26 | ₩<br>• | Word で開く<br>SharePoint で開く |     |   |
|            | FS                  | FY17 Skype for Business       |    | ~            | Arch1.png                                        | 2016/11/24 | 6      | 移動<br>コピー                  |     |   |
|            | ų.                  | O365GroupsAndMSTea ···        |    |              |                                                  |            | ±<br>≑ | ダウンロード<br>2019:            |     |   |
| .0:        |                     | 一般                            |    |              |                                                  |            |        | 夕前の亦再                      |     |   |
| SER.       |                     | 疑問投稿チャネル                      |    |              |                                                  |            | D.     | 目前の東史                      |     |   |
|            | 86 <sup>+</sup>     | チームを追加します                     |    |              |                                                  |            | C,     | これをタブで開く                   |     |   |

#### 1.4.2 Wikiタブ

ちょっとしたメモなど、テキスト情報を編集・共有することができ、チャットのやりとりも可能です。

|                  | Microsoft Teams                  | ß | 人、キーワードの検索、ま                                                      | たはコマンドの入力                                               |                                   | 9                            |                                                                                                    |              |
|------------------|----------------------------------|---|-------------------------------------------------------------------|---------------------------------------------------------|-----------------------------------|------------------------------|----------------------------------------------------------------------------------------------------|--------------|
| enniana<br>Frysk | お気に入り<br>クラウド推進チーム<br>一般<br>されたが |   | <ul> <li>クラウド推進チーム &gt;</li> <li>会話 ファイル Wiki 会話のメモ CE</li> </ul> | 一般 …<br>• +                                             |                                   | ブライベート<br>ビ <sup>ス</sup> D … |                                                                                                    |              |
| ₩<br>₽-Δ         | スペイトロみ<br>その他                    |   | <b>通車録 …</b><br>1.20181120 Teams会議にて                              | 議事録<br><sup>国務編集</sup> 11/20<br>20181120 Teams会議にて      | 会話 ファイル <u>Wiki ~</u><br>三<br>運業時 | 会議のメモ 🧰                      | +<br>リング集                                                                                                    | r <u>,</u> o |
| 77-616           |                                  |   | 2.20181121 入験を通じて<br>リンク集 …                                       | 【通照】<br>・チームの目的について                                     | リンク集<br>1. Office 365             |                              | 間別編集: 11/20<br>Office 365                                                                                                    |              |
|                  |                                  |   |                                                                   | <ul> <li>Teamの活用法について</li> <li>チャネルの使い分けについて</li> </ul> | 2. Microsoft Anure                |                              | ▼Ciffice 365 Business プラン一覧<br>http://products.offec.com/js.iP/compare-all-encreasith-office-products-b7<br>tab~280CID=A0737190_5BM_UIC48511<br>学びRes 355 アンネル<br>http://www.biz2coud.com/office365/bfog |              |
|                  |                                  |   |                                                                   | 20181121 大阪支店にて                                         |                                   |                              | Mirroroft Anue                                                                                                    |              |
|                  |                                  |   |                                                                   | -                                                       |                                   |                              | ▼Azure 料金計算ジール<br>http://azure.microsoft.com/ja-jp/pricing/calculator/                                                                                                    |              |
|                  |                                  |   |                                                                   |                                                         |                                   |                              | ▼Microsoft Azure<br>https://azure.microsoft.com/ja-jp/                                                                                                    |              |
| 0<br>U           | 86。チームに参加、またはチームを作成:             | * | () 新しいページ                                                         |                                                         | 白 新いバーシ                           |                              |                                                                                                    |              |

2. チームを作成する

#### ■2.1 チームを作成する

(1)チームメニューを選択します。

(2) [チームに参加、またはチームを作成]を選択します。

(3)[チームを作成]を選択します。

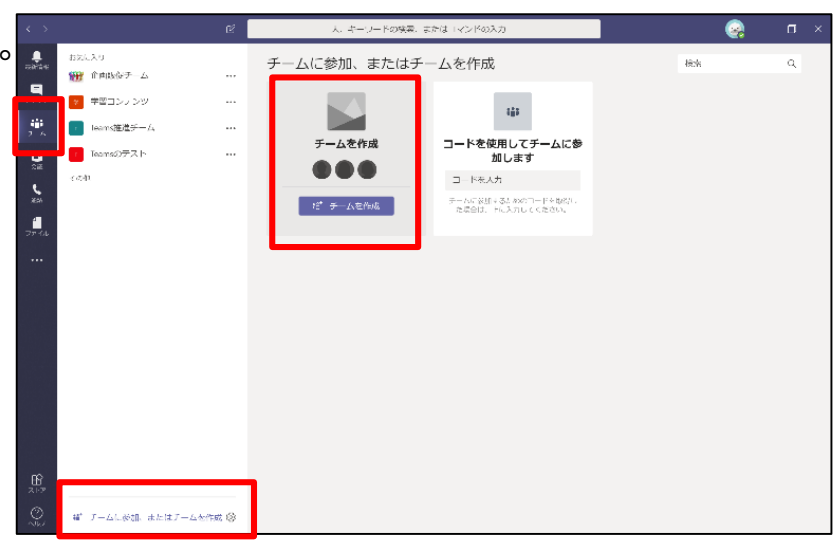

(4)[チーム名] [説明] を入力、[プライバシー] を選択します。

| <b>チームを作成</b><br>組織内でのプロジェクトや共通の話題に基づいて、協業するグループです。 概要を見る |         |
|-----------------------------------------------------------|---------|
| チーム名                                                      |         |
| クラウド推進チーム                                                 | $\odot$ |
| 説明                                                        |         |
| クラウド推進のためのチームです                                           |         |
| プライバシー                                                    |         |
| プライベート: チーム所有者のみがメンバーを追加できます                              | $\sim$  |
| 既存のチームをテンプレートとしてチームを作成します                                 | 次へ      |

《プライバシー》

・プライベート…チーム所有者によってチームへの追加が行われた場合のみ参加できるチーム。

 ・パブリック…[候補チーム画面]上に表示され、チーム所有者の承認を 得ずに参加することができる。

*ជូ + ដូ + ង + ជូ + ង + ង + ជូ + ង + ង + ង + ជ* + d

(5)[次へ]を選択します。

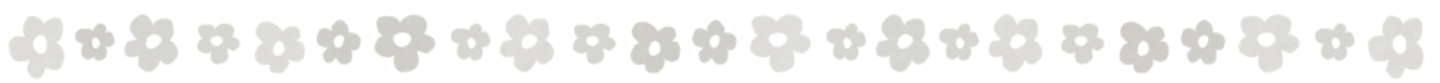

#### (6)チームにメンバーを追加します。 名前・メールアドレスを入力し、[追加]を選択します。 メンバー名の右側プルダウンから[所有者]か[メンバー]か選択します。

| <b>クラウド推進チームにメンバーを追加</b><br>チームに追加するために名前、配布リスト、またはセキュリティ グループの入力を開始します。><br>ルアドレスを入力することで、組織外のユーザーを追加することもできます。 |      |  |  |  |  |  |  |  |  |
|----------------------------------------------------------------------------------------------------|------|--|--|--|--|--|--|--|--|
| 川瀬                                                                                                    | 追加   |  |  |  |  |  |  |  |  |
| 川瀬 初美<br>H.KAWASE                                                                                                |      |  |  |  |  |  |  |  |  |
|                                                                                                    |      |  |  |  |  |  |  |  |  |
|                                                                                                    |      |  |  |  |  |  |  |  |  |
|                                                                                                    | スキップ |  |  |  |  |  |  |  |  |

| クラウド推進チームにメンバーを追加                                            |                                    |
|--------------------------------------------------------------|------------------------------------|
| チームに追加するために名前、配布リスト、またはセキュリテ<br>ルアドレスを入力することで、組織外のユーザーを追加するこ | ティ グループの入力を開始します。 メー<br>こともできます。   |
|                                                              | 追加                                 |
| H.KAWASE                                                     | $\times$ $\sim$ -N <x< td=""></x<> |
|                                                              |                                    |
|                                                              |                                    |
|                                                              |                                    |
|                                                              | 閉じる                                |

(7) [閉じる]を選択すると、チームが作成されます。

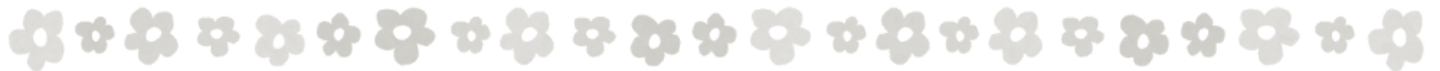

#### ■2.2 チャネルを作成する

(1)チームメニューを選択します。

(2)対象のチームの[・・・]から[チャネルを追加]を選択します。

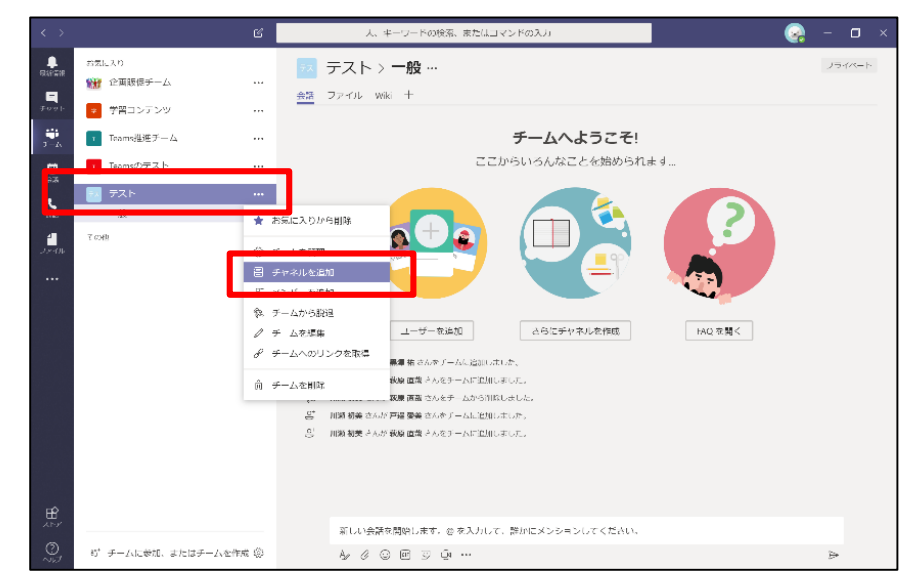

(3)[チャネル名] [説明]を選択します。

| "クラウド推進チーム" チームのチャネルを作成          |         |
|----------------------------------|---------|
| チャネル名                            |         |
| 資料作成                             | $\odot$ |
| 説明 (省略可能)                        |         |
| 資料作成のための連絡や、作成した資料を共有するためのチャネルです |         |
| □ このチャネルを自動的にチーム全体のお気に入りに入れる     |         |
|                                  |         |
| キャンセル                            | 追加      |

「このチャネルを自動的にチーム全体のお気に入りに入れる」は 必要に応じてチェックを入れてください。

(4)[追加]を選択すると、チャネルが作成されます。

**ᡭᢦ᠌ᡘ᠅ᡘ᠅ᡭ᠅ᡭ᠅ᡘ᠅ᡘ᠅ᡘ᠅ᡘ᠅ᡘ᠅ᡘ᠅ᡘ** 3. チャット

#### ■3.1 会話を開始する

#### 3.1.1 チャットメニューから会話をする

(1) チャットメニューを選択し、[ 🕑 ]を選択します。

|           | Microsoft Teams                                                  | ď              |       | 人、キーワードの検索、ま | たはコマンドの入力                                                                                                    | <b></b> |
|-----------|------------------------------------------------------------------|----------------|-------|--------------|----------------------------------------------------------------------------------------------------|---------|
|           | 最近 連絡先                                                           |                | メンバー: | (D) 戸邉愛美 ×   |                                                                                                    | ~       |
| =<br>7775 | <ul> <li>固定</li> <li>伊藤 菜都希</li> <li>あなた:動画の音はさすがにあんま</li> </ul> | 08/03<br>り・・・笑 |       |              | J                                                                                                    |         |
| ₩<br>≁-4  | 萩原 直哉     あなた:ありがとうございます!     最近使ったアイテム                          | 05/08          |       |              |                                                                                                    |         |
| ☆頑<br>    | 新しいチャット                                                          |                |       |              |                                                                                                    |         |
| フテイル<br>  | P-Bot What can I help you with today?                            | 03/19          |       |              | 「」」」     「」」     「」     「」     「」     「」     「」     「」     「」     「」     「」     「」     「」     「」     「」     「」     「」     「」     「」     「」     「」     「」     「」     「」     「」     「」     「」     「」     「」     「」     「」     「」     「」     「」     「」     「」     「」     「」     「」     「」     「」     「」     「」     「」     「」     「」     「」     「」     「」     「」     「」     「」     「」     「」     「」     「」     「」     「」     「」     「」     「」     「」     「」     「」     「」     「」     「     「」     「」     「」     「」     「」     「」     「」     「」     「」     「」     「」     「」     「」     「」     「」     「」     「」     「」     「」     「」     「」     「」     「」     「」     「」     「」     「」     「」     「」     「」     「」     「」     「」     「」     「」     「」     「」     「」     「」     「」     「」     「」     「」     「」     「」     「」     「」     「」     「」     「」     「」     「」     「」     「」     「」     「」     「」     「」     「」     「」     「」     「」     「」     「」     「」     「」     「」     「」     「」     「」     「」     「」     「」     「」     「」     「」     「」     「」     「」     「」     「」     「」     「」     「」     「」     「」     「」     「」     「」     「」     「」     「」     「」     「」     「」     「」     「」     「」     「」     「」     「」     「」     「」     「」     「」     「」     「」     「」     「」     「」     「」     「」     「」     「」     「」     「」     「」     「」     「」     「」     「」     「」     「」     「」     「」     「」     「」     「」     「」     「」     「」     「」     「」     「」     「」     「     「」     「」     「」     「」     「     「」     「」     「」     「」     「」     「」     「」     「     「」     「     「     「」     「     「」     「     「     「     「」     「     「     「」     「     「     「     「     「」     「     「     「     「     「     「     「     「     「     「     「     「     「     「     「     「      「     「     「     「     「     「     「     「     「     「     「     「     「     「      「     「     「     「     「     「     「     「     「     「     「     「     「     「     「     「     「     「     「     「     「     「     「     「     「     「     「         「 |         |
| 257       |                                                                  |                |       | 新しいメッセージの入力  |                                                                                                    |         |
| 0         |                                                                  |                |       | A C C @ Q    |                                                                                                    | ⊳       |

- (2)新しいチャットが作成されます。 [メンバー] にチャットを始める名前またはグループの入力をします。
- (3)下にメッセージを入力します。

| お渡  | れ様 | ਿਰ | i   |   |   |  |  |
|-----|----|----|-----|---|---|--|--|
| Ą₂∕ | O  | :  | GIF | ÿ | Ē |  |  |

(4)[ ▶]または[Enterキー]で会話が送信されます。

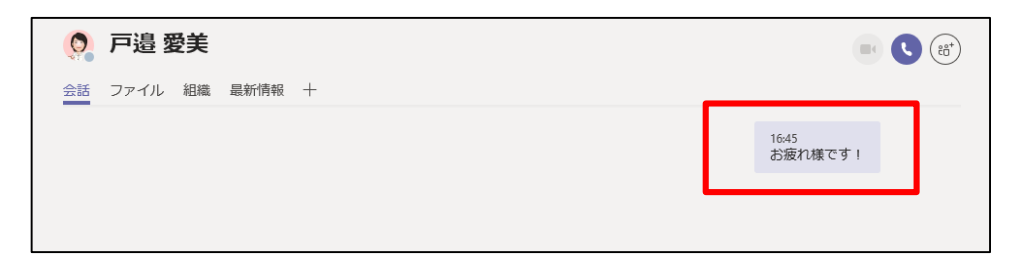

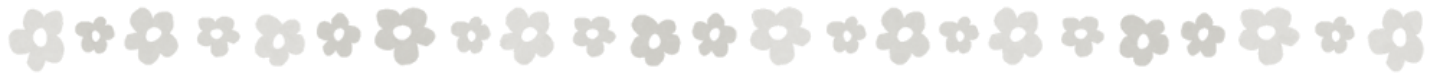

#### 3.1.2 チームメニューから会話をする

(1) チームメニューを選択し、[対象のチーム] [対象のチャネル] を選択します。

(2) [会話タブ] であることを確認し、下にメッセージを入力します。

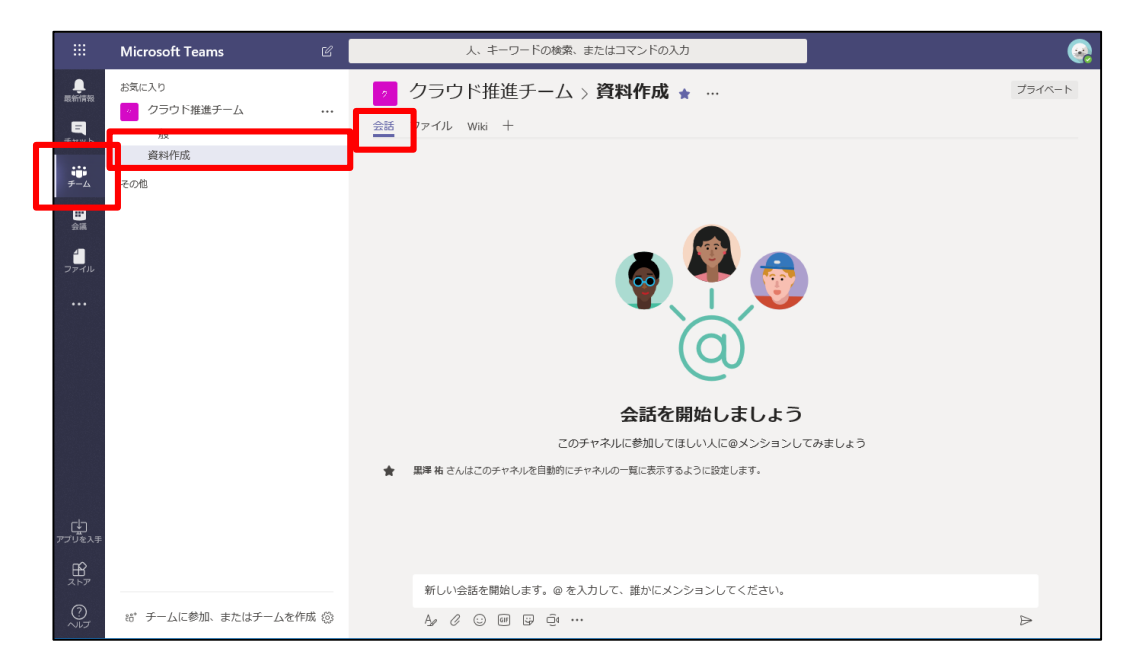

#### (3)[ ▷]または[Enterキー]で会話が送信されます。

| <b>川瀬初美</b> 16:48<br>Office 365の資料について相談があります。<br>← 返信 |   |   |  |
|--------------------------------------------------------|---|---|--|
| 新しい会話を開始します。@ を入力して、誰かにメンションしてください。<br>Ay 🖉 😳 🞯 📴 😳 …  | _ | Δ |  |

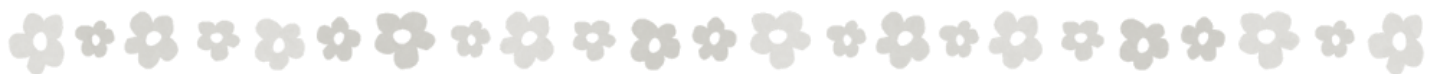

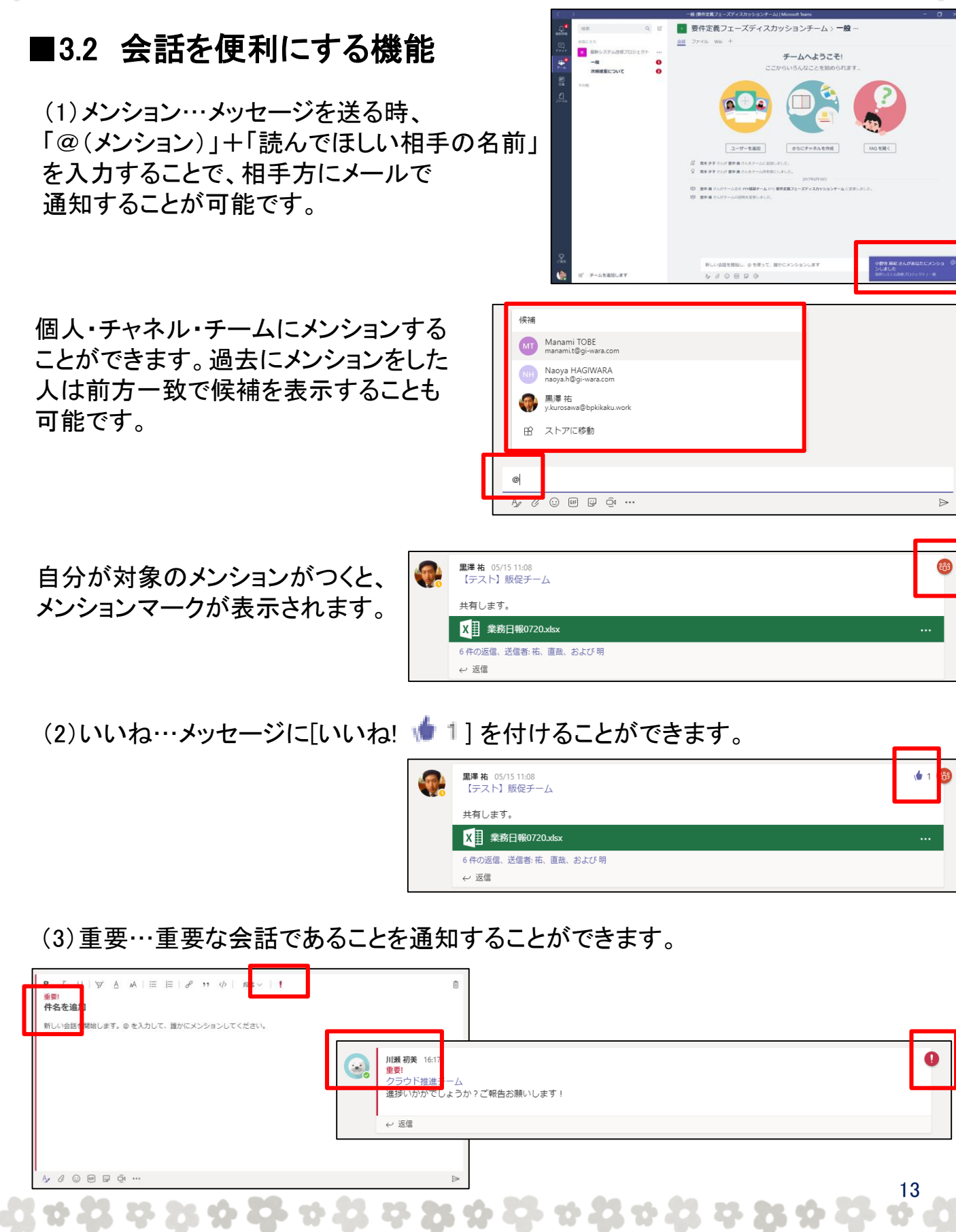

(4)メッセージの保存…自分が後でチェックしたいメッセージが保存されます。 保存されたメッセージの確認については[6.2 保存済みメッセージ]を確認して ください。

| <b>S</b> . | <del>萩原 直哉</del> 02/27 17:01<br><mark>川瀬 初美</mark> さん<br>下記の資料を参考に仮想マシンをデプロイして下さい。 | 🔋 🕡 🔞 |
|------------|------------------------------------------------------------------------------------|-------|
|            | W Azure Everywhere - IaaS 2017-03 演習.docx                                          |       |
|            | 4 件の返信、送信者: あなた および 直哉                                                             |       |
|            | ← 返信                                                                               |       |

## (5)書式設定…メールのように件名を付けたり、文字の書式を変更することができます。

| 新しい会話の開始 |                  |   |
|----------|------------------|---|
|          | $\triangleright$ |   |
|          | B                | Î |

(6)絵文字・ステッカー・Gif…文字だけではなく、絵文字やステッカーの利用が可能です。

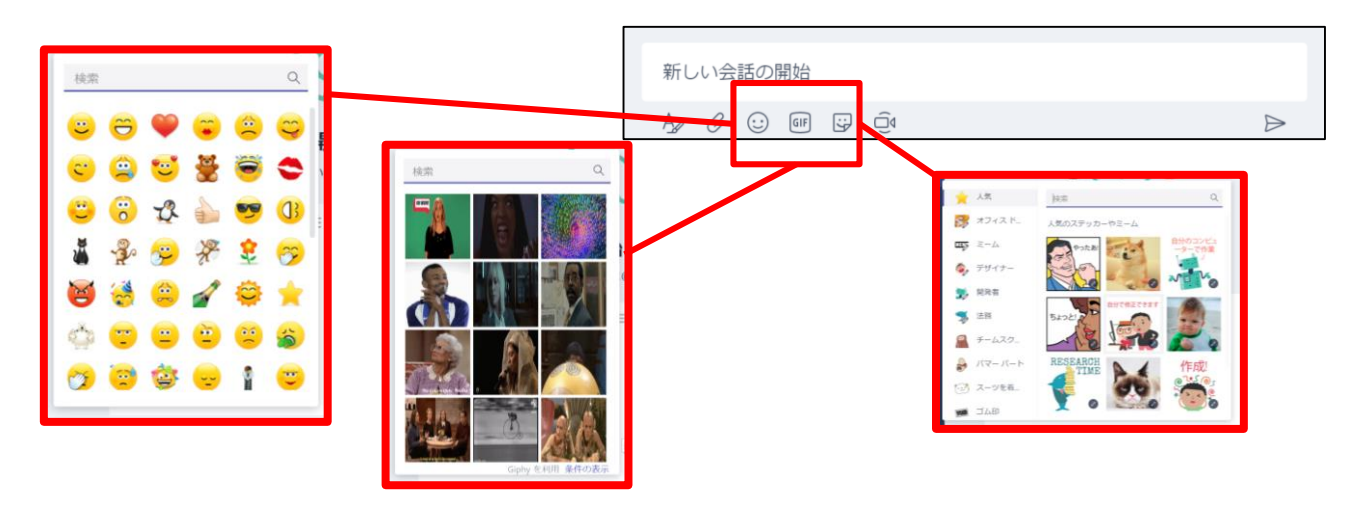

### ■3.3 ファイルをアップロードする

#### 3.3.1 コンピュータからアップロードする

(1) メッセージ入力欄下の[ 🥝 ]を選択します。

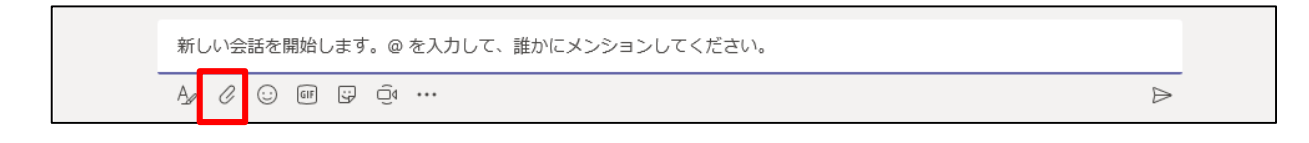

(2)[コンピュータからアップロード]を選択します。

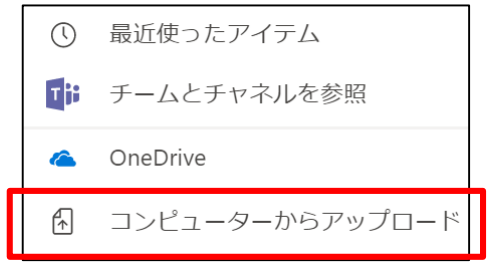

(3) [対象のファイル]を選択し、[開く]をクリックします。

| 118 四く                                                                                                    |     |                 | ×        |
|----------------------------------------------------------------------------------------------------|-----|-----------------|----------|
| ← → < ↑ 🚡 > PC > デスクトップ                                                                                                    | ڻ ~ | デスクトップの検索       | Q        |
| 整理・ 新しいフォルダー                                                                                                    |     | E               | · 🔳 🕗    |
| 📕 添付ファイル 🔷 🗌 名前 ^                                                                                                    |     | 状態              | 更新日時     |
| <ul> <li>電子メールの添付:</li> <li>通効会</li> <li>GSP関連</li> <li>MS資料</li> <li>Skypeキャプチャ</li> <li>通販資料</li> <li>提案資料</li> <li>場内</li> </ul> |     | Ø               | 2018/11/ |
| <ul> <li>マーイル・名(N): Office365のご紹介181015</li> </ul>                                                                                  | ~   | All Files (*.*) | ><br>~   |
|                                                                                                    |     | (U) (H)         | 41200    |

(4)メッセージにファイルが添付されます。

(5)[ ▶]をクリックし、メッセージを送信します。

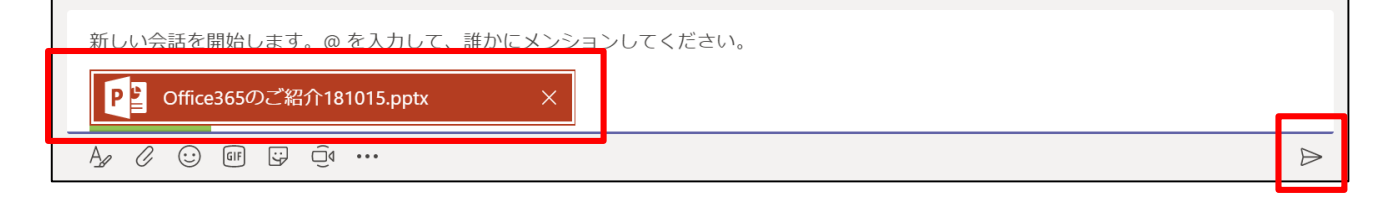

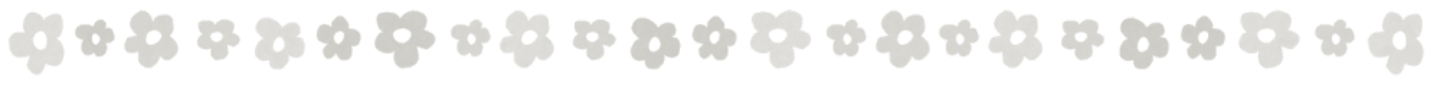

#### 3.3.2 OneDriveからアップロードする

(1) メッセージ入力欄下の[ 🥝 ]を選択します。

新しい会話を開始します。@を入力して、誰かにメンションしてください。

#### (2)[OneDrive]を選択します。

| ① 最近使ったアイテム                           |                              |                  |
|---------------------------------------|------------------------------|------------------|
| 【 ・ ・ ・ ・ ・ ・ ・ ・ ・ ・ ・ ・ ・ ・ ・ ・ ・ ・ |                              |                  |
| 💪 OneDrive                            |                              |                  |
| 🚯 コンピューターからアップロード                     | 。<br>@ を入力して、誰かにメンションしてください。 |                  |
| A/ 🖉 😳 💷 🛱 🤅                          | ia ••••                      | $\triangleright$ |

#### (3) [対象のファイル]を選択し、チャットメニューの場合は[共有]、 チームメニューの場合は[コピーをアップロード]をクリックします。

| 🐔 Doc | uments > Office365              |            |                  |
|-------|---------------------------------|------------|------------------|
| 種類    | 名前                              | 最終更新日 ▼    | 変更者              |
| PB    | Office365のご紹介181015.pptx        | 2018/11/01 | 川瀬 初美            |
| ×     | Skype Teams 違い.xlsx             | 2018/08/01 | 川瀬 初美            |
| PE    | 【最新】Microsoft Teams_概要説明資料_2017 | 2018/05/16 | 川瀬 初美            |
| ß     | SharePoint_Server_2016.pdf      | 2018/05/07 | 川瀬 初美            |
| x     | E1 BE違い.xlsx                    | 2018/04/24 | 川瀬 初美            |
| PE    | G-SuiteとOffice 365.pptx         | 2018/04/23 | 川瀬 初美            |
| 2     | Office365契約方法における比較表.pptx       | 2018/04/23 | 川瀬 初美            |
|       |                                 | -          | キャンセル コピーをアップロード |

#### (4)メッセージにファイルが添付されます。

#### (5)[ > ]をクリックし、メッセージを送信します。

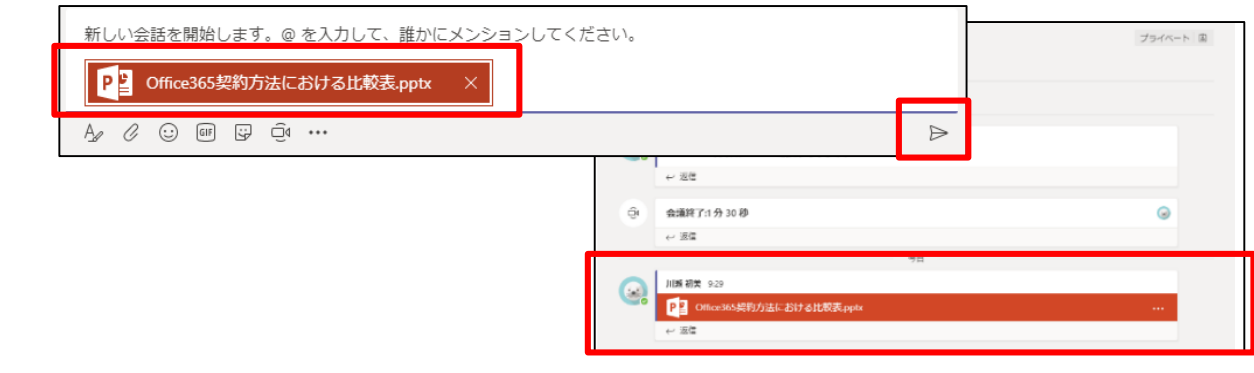

⊳

## 4. ファイル

## ■4.1 ファイルタブからファイルを閲覧・編集する

- (1) チームメニューの「対象のチーム] 「対象のチャネル] を選択する。
- (2) [ファイルタブ] を選択する。

(3) 「対象のファイル」の右端[…(その他のオプション)]をクリックする。

|      | Microsoft Teams                                   | Ľ | 人、キーワードの検索、またはコマンドの入力                                                                                                    | <b>e</b>                 | Tji        | Teams で編集             |
|------|---------------------------------------------------|---|----------------------------------------------------------------------------------------------------|--------------------------|------------|-----------------------|
|      | のRICAU<br>IF Office 365<br>一般                     |   | ☆ <del>●ffice 1</del> 65 > <b>一般</b> …<br>会話 <u>ファイル</u> //函 会議のメモ +                                                                                                    | 7511-h<br>2 <sup>7</sup> | P          | PowerPoint Online で開く |
|      | A社<br>B社                                          |   | Concentration of the second second se |                          | P          | PowerPoint で開く        |
|      | <ol> <li>1 つ以上のチャネル</li> <li>クラウド推進チーム</li> </ol> |   | <ul> <li>① 新規 ② アップロード ペ リンクを取得 + クラウドストレー</li> <li>● SharePoint で聞く</li> <li>&gt; 確然 名前 創発更新日→ 変更者</li> </ul>                                                                                                    | <del>9</del> 77 0        | 5          | SharePoint で開く        |
| コアイル | その也                                               |   | <ul> <li>180829_OS_event_1280telop_rs.mp4 2018/08/30 伊藤 菜都希</li> </ul>                                                                                                    | 110.64 MB ····           | ß          | 移動                    |
|      |                                                   |   | 2018/08/28 川瀬初美     0ffice365のOfficeはすごし、pptx 2018/08/28 川瀬初美                                                                                                    | 26.53 MB ····            | <br>[]     | <b>フピ</b> ー           |
|      |                                                   |   | (2) クラウドサービス・Office365について 2018/05/09 川瀬初美                                                                                                    | 7.84 MB ····             | 43         |                       |
|      |                                                   | _ | 2 クラウドの特徴・Office365について.p 2018/05/01 川瀬 初美                                                                                                    | 6.37 MB •••              | <u>↓</u> · | ダウンロード                |
|      |                                                   |   |                                                                                                    |                          | 俞          | 削除                    |

Ī

≡Ď

Γ?

名前の変更

リンクを取得

これをタブで開く

- 4.1.1 Teamsで編集
  - (1) 4.1(1)~(3)の後、[Teamsで編集]を選択する。

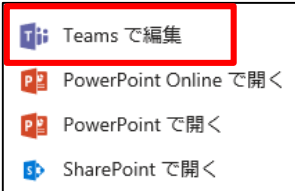

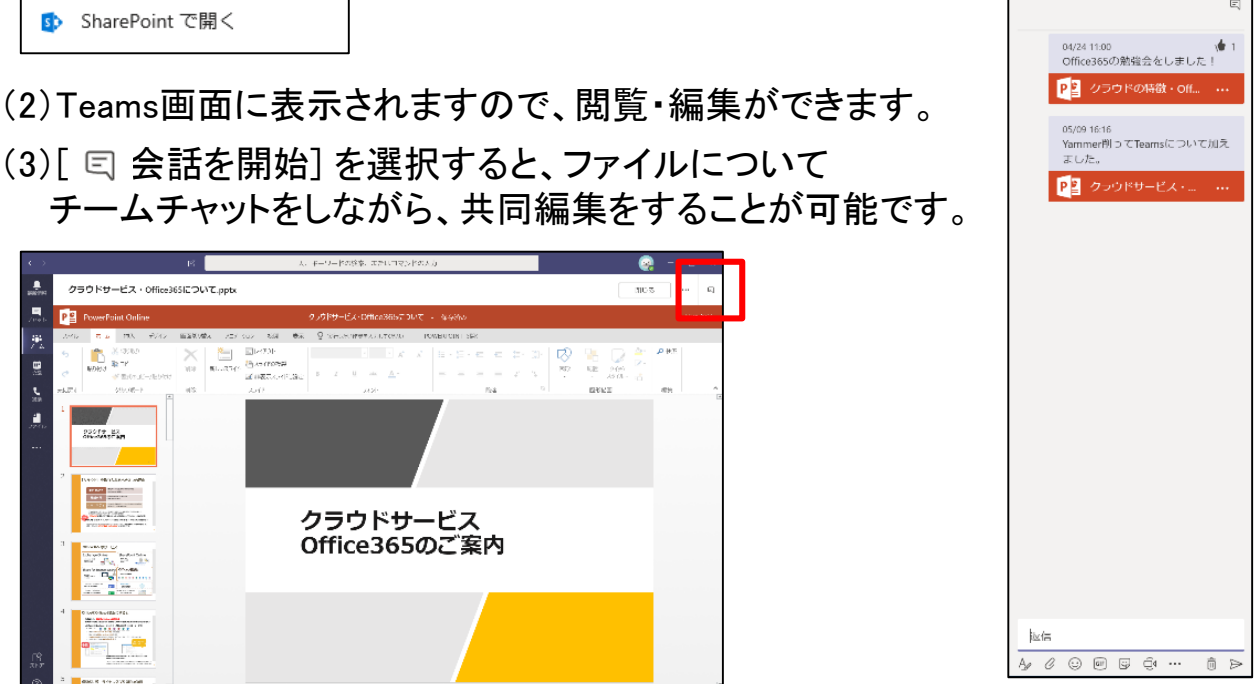

\*\*\*

#### 4.1.2 Office Onlineで開く

(1) 4.1(1)~(3)の後、[Office Onlineで開く]を選択します。

#### 4.1.3 Officeで開く

(1) 4.1(1)~(3)の後、[Officeで開く]を選択します。

#### ≪参考≫ファイルの保存先

チャットメニューのファイルは、アップロードした人のOneDrive for Businessに 保存されます。

チームメニューのファイルは、SharePoint Onlineのチームサイトに保存されます。

### 5. Web会議

#### ■5.1 会議をすぐに始める

- (1)会議を開催したいチーム・チャネルを選択します。
- (2)メッセージ入力欄下の[ 🥑 ]を選択します。

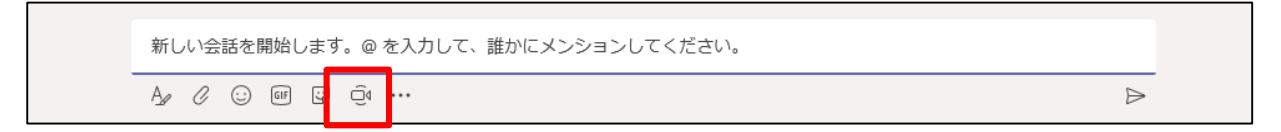

#### (3)必要に応じて件名を入力します。

(4)[会議を開始]をクリックします。

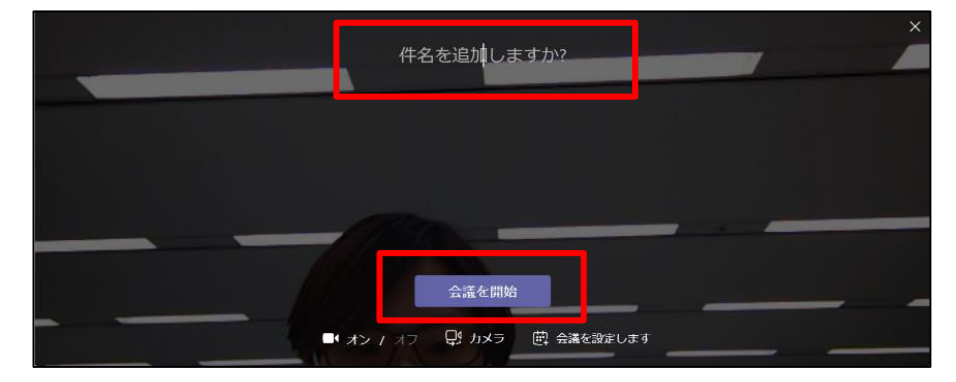

#### (5)「ほかのユーザーを招待」から ユーザーを検索、招待します。

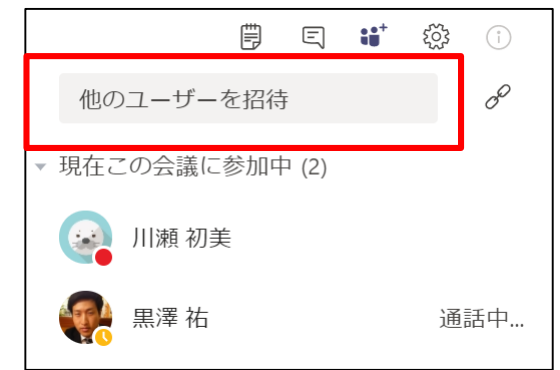

(6) ユーザーが参加すると、 会議が開始されます。

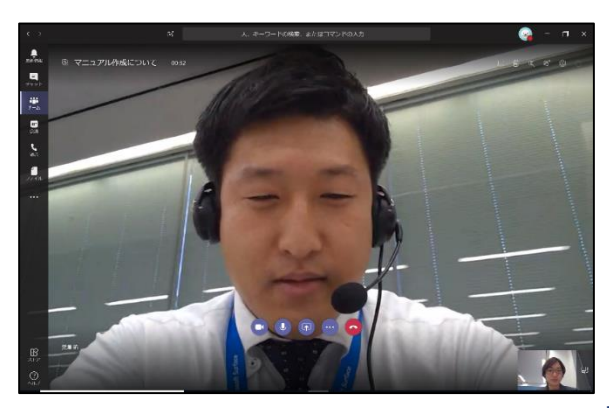

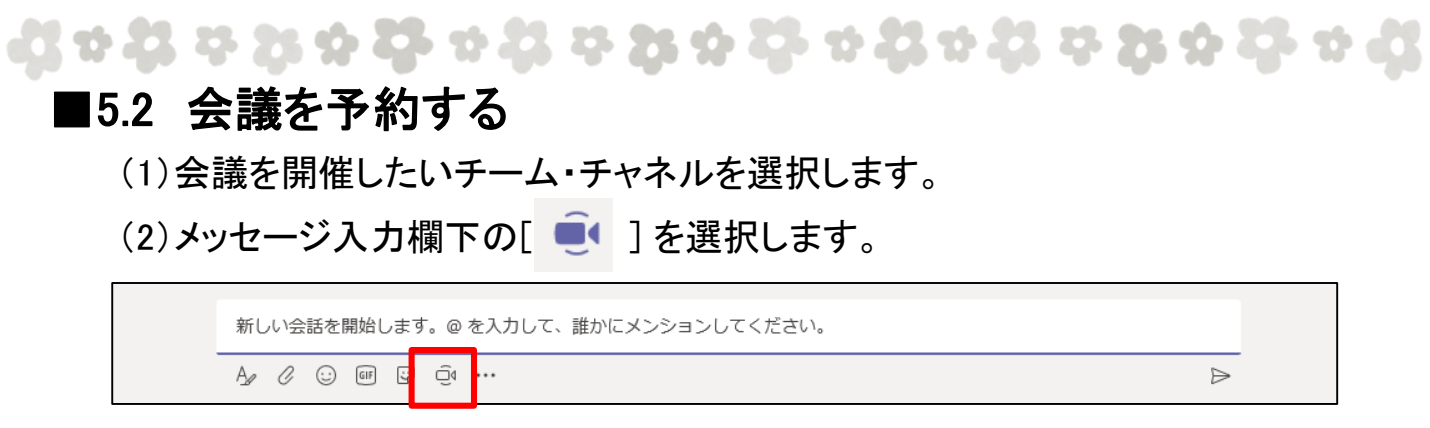

(3)[会議を設定します]を選択します。

|        | 件名を追加しますか?           | × |
|--------|----------------------|---|
|        |                      |   |
|        |                      |   |
|        | 会議を開始                |   |
| l <≮ ≀ | (オフ 見 カメラ 芭 会議を設定します |   |

(4)必要項目を入力します。

- ・タイトル…会議の議題等、会議の名称を入力します。
- ・場所…会議の開催場所を入力します。
- ・開始・終了日時…会議の開始日時・終了日時をプルダウンで選択します。
- ・詳細…会議の説明や、レジュメ、過去の議事録等を共有できます。

|                              | 新しい会議                                    |                        |                               |          |                        |        |
|------------------------------|------------------------------------------|------------------------|-------------------------------|----------|------------------------|--------|
|                              | 年間計画会議                                   |                        |                               |          | クラウド推進チーム / 一般         | $\sim$ |
|                              | 場所                                       |                        |                               |          | ユーザーを招待                |        |
|                              | Microsoft Teams 会議                       |                        |                               | $\sim$   | 他のユーザーを招待              |        |
|                              | 開始                                       |                        | 終了                            | 繰り返し 🗌   | 開催者                    |        |
|                              | 2018/11/20                               | 16:30                  | 2018/11/20                    | 17:00    | □ 川瀬 初美                |        |
| (5)[コーザーを切待] に               | 空き時間: 11月 20 4:30~5:00午                  | 後 11月 21 8:00~8        | :30午前、 8:30~9:00午前)スケ         | ジュール アシス | h.kawase@bpkikaku.work |        |
|                              | 詳細                                       |                        |                               |          | 出席者                    |        |
| 会議出席者の<br>メールアドレスを<br>入力します。 | B 2 旦 ▼<br>この新しい会談の詳細                    | <u>A</u> A ⊨<br>を入力します | E  E   ∂ <sup>p</sup> 13   段源 | •        | ●●● #### ##<br>学会はし    | ×      |
|                              | これは Microsoft Teams のオン<br>オンラインで参加できます。 | マイン会議です。               | 誰でも                           |          | 閉じる 会議の                | 予約     |

(6)[会議の予約]を選択すると、会議が予定されます。

ଣ ଦ ଣ ଦ ଥ ନ **ଫି** ଦ ଣ ଦ ଥ ନ ଫି ଦ ଣ ଦ ଣ ଦ ଥ ନ ବ

#### ■5.3 会議に参加する

#### 5.3.1 即時開催の場合

(1)会議開催の通知が届きますので、 [ビデオ] または[音声のみ] を クリックし参加します。

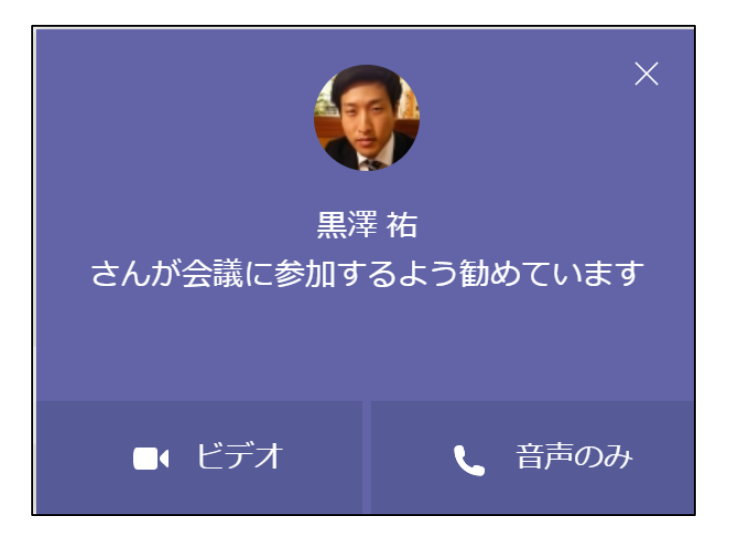

#### 5.3.2 予定されていた会議の場合

(1)会議メニューを開きます。
(2)対象の会議を選択します。
(3)[参加]を選択します。

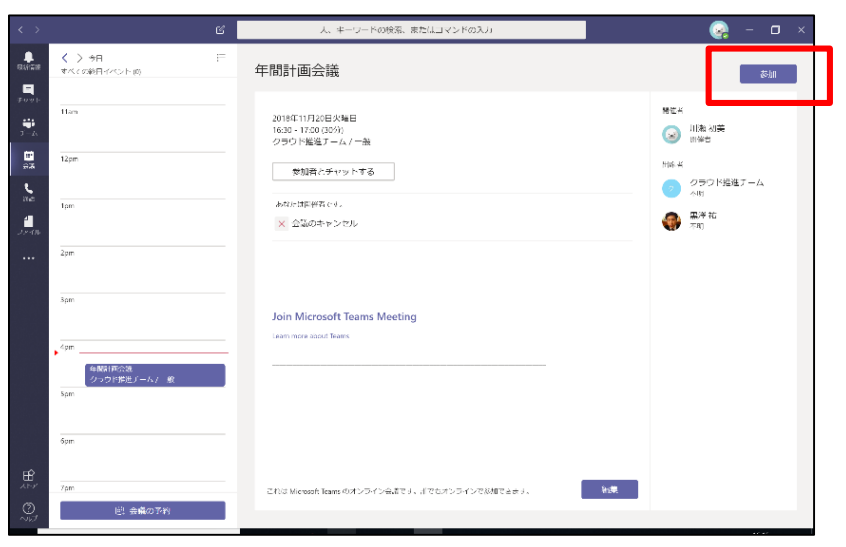

(4) [今すぐ参加] をクリックし、 会議に参加します。

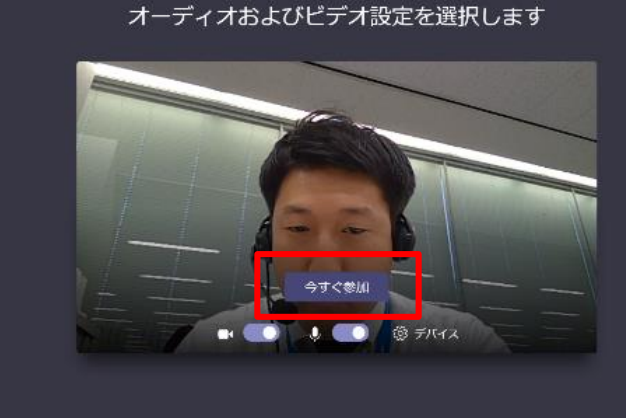

6. 最新情報メニュー

### ■6.1 フィード

フィードにはメンション・返信・およびその他の通知が表示されます。 フィルター機能[ 🖓 ] で表示項目を限定することができます。

43 \* 43 \* 75 \* 77 \* 74 \* 75 \* 77 \* 78 \* 78 \* 78 \* 78

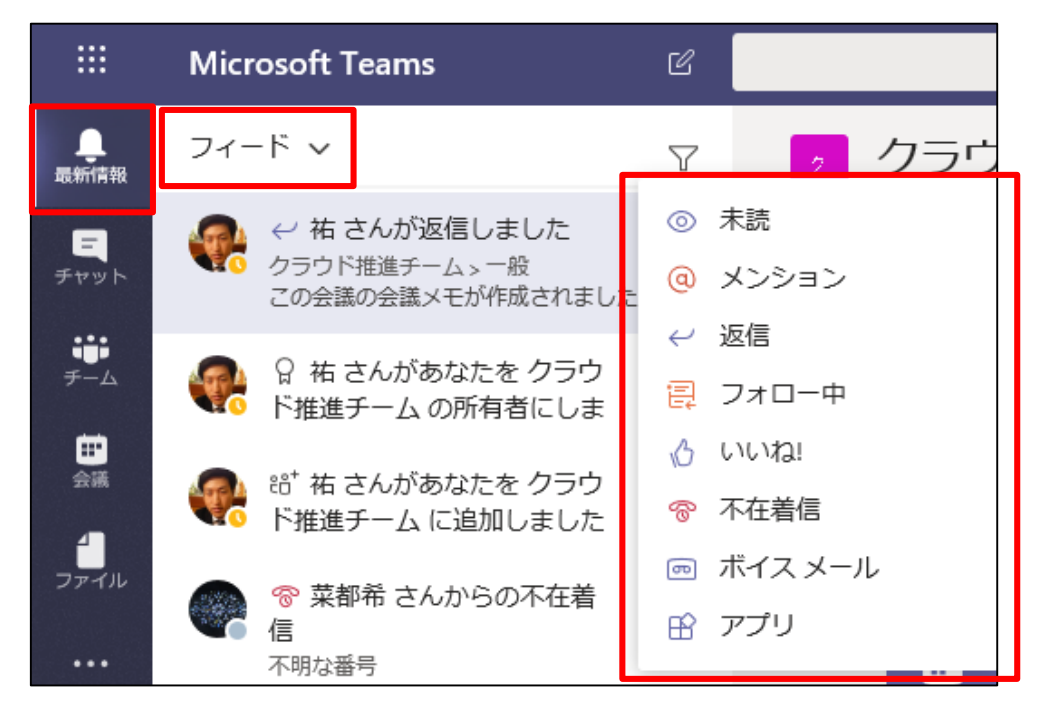

### ■6.2 マイアクティビティ

自分のアクティビティが表示されます。

|                                                                                                    | Microsoft Teams                                            | Ľ     |
|----------------------------------------------------------------------------------------------------|------------------------------------------------------------|-------|
| <b>し</b><br>最新情報                                                                                      | マイ アクティビティ 🗸                                               |       |
| ティット                                                                                                  | <ul> <li>自分</li> <li>一般に投稿がありました</li> <li>会議を予定</li> </ul> | 11/20 |
| ; <b>;;</b><br>,<br>,<br>,<br>,<br>,<br>,<br>,<br>,<br>,<br>,<br>,<br>,<br>,<br>,<br>,<br>,<br>,<br>, | 自分<br>チャネルに返信がありました<br>デモ.xlsx                             | 11/14 |
| 会議<br>                                                                                                | <ul> <li>自分<br/>チャネルに投稿がありました<br/>テストです。</li> </ul>        | 11/14 |
|                                                                                                    | 自分<br>一般に投稿がありました<br>アンケート.xlsx                            | 11/12 |
|                                                                                                    | 自分<br>チャネルに投稿がありました<br>タブの会話を開始しました。                       | 11/12 |

## ■7.1 プロフィール画像の編集

(1) 画面右上のアイコンをクリックします。 (2) [画像を変更] を選択します。

(3)「画像をアップロード」を選択します。

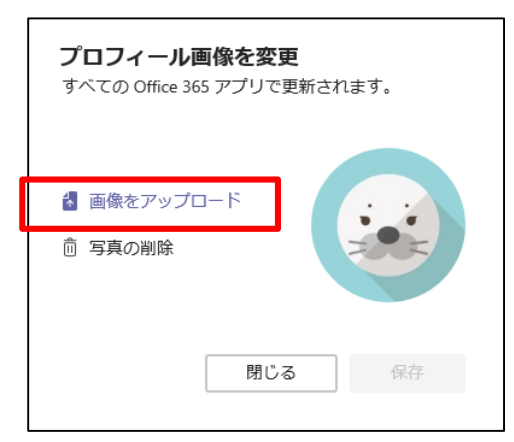

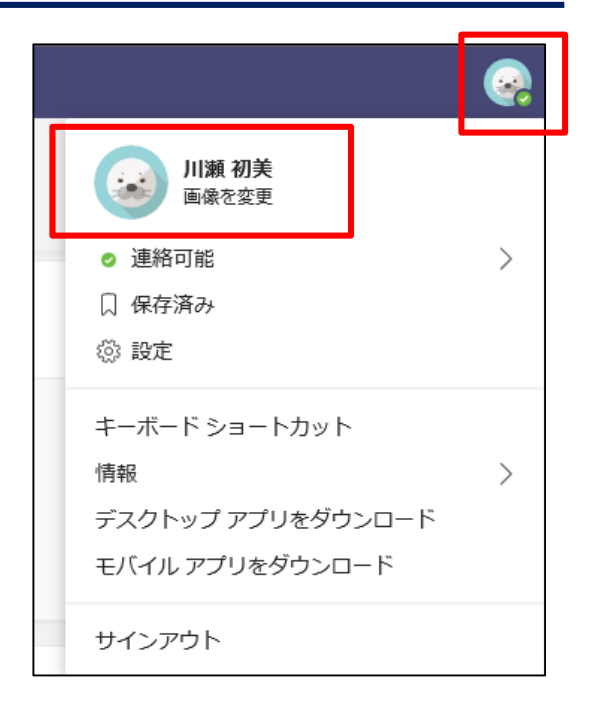

(4)対象の画像を選択し、 「開く] をクリックします。

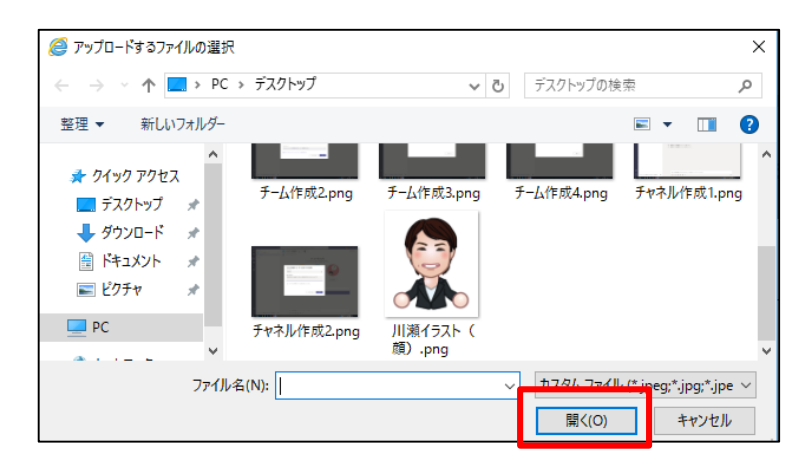

#### (5) [保存] をクリックすると反映されます。

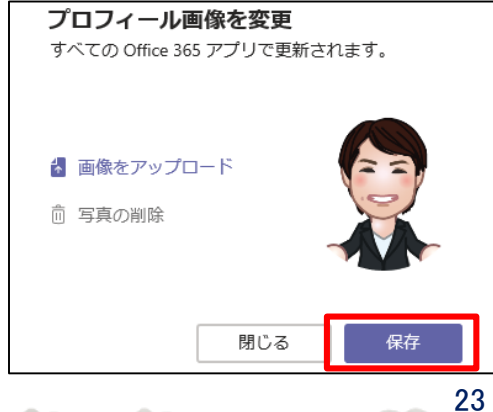

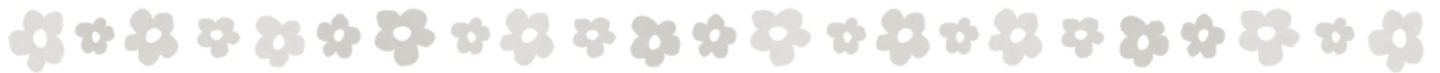

#### ■7.2 保存済みメッセージ

3.1 会話を便利にする機能 >(4)メッセージを保存 で保存したメッセージを 確認する方法です。

(1)画面右上のアイコンをクリックします。

(2)[保存済み]を選択します。

| <b>川瀬 初美</b><br>画像を変更 |   |
|-----------------------|---|
| ⊘ 連絡可能                | > |
| □ 保存済み                |   |
| 🔅 設定                  |   |
| キーボード ショートカット         |   |
| 情報                    | > |
| デスクトップ アプリをダウンロード     |   |
| モバイル アプリをダウンロード       |   |
| サインアウト                |   |

#### (3)保存されているメッセージの リストが左に表示されます。

**はゃぉゃ**なゃねゃねゃねゃねゃね

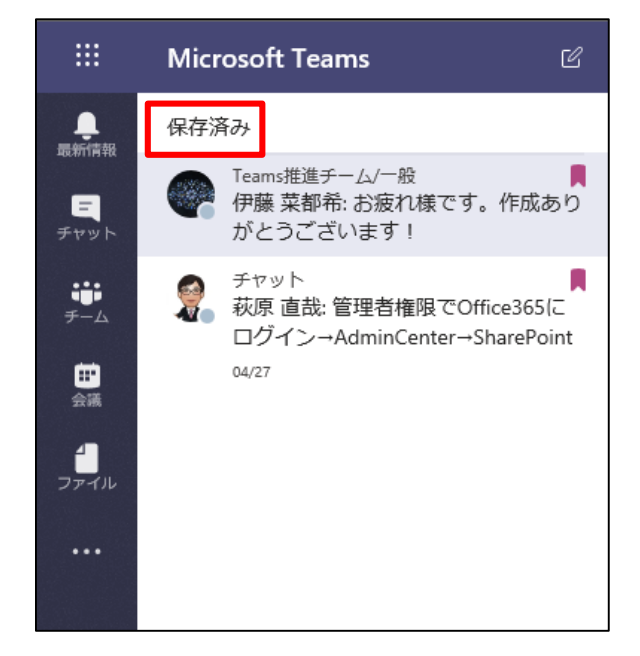

### ■7.3 プレゼンス(在席状況)

(1) 画面右上のアイコンをクリックします。(2) アイコン下のプレゼンスを選択します。

| - 😔                        | - 🗆 ×  |
|----------------------------|--------|
| ()<br>()<br>川瀬 初美<br>画像を変更 |        |
| ⊘ 連絡可能                     | >      |
| □ 保存済み                     |        |
| 設定                         |        |
| ズーム - (1009                | 6) + 🗔 |
| キーボード ショートカッ               | h      |
| 情報                         | >      |
| アップデートの確認                  |        |
| モバイル アプリをダウン               | ゴード    |
| サインアウト                     |        |

(3) 状況を選択します。

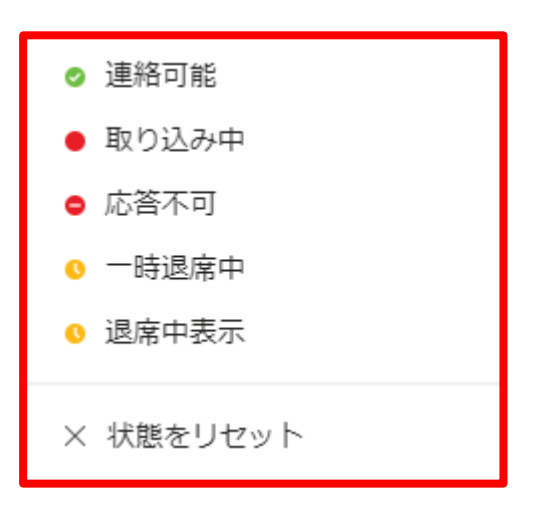

43 \* 43 \* 75 \* 43 \* 75 \* 43 \* 43 \* 43 \* 75 \* 43 \* 75 \* 43

## 8. 検索

- (1)画面上部の{検索スペース}に検索ワードを入力します。
- [@]をつけることで、人の検索ができます。
- (2) 左側に検索結果が表示されます。

| < >                                       | 3                                                                                                 | @田中 ×         | 🤪 – 🖬 × |
|-------------------------------------------|---------------------------------------------------------------------------------------------------|---------------|---------|
| <b>夏</b> 秋何報                              | メッセージ 参加者 ファイル 🌚                                                                                  |               |         |
| 三<br>デャット                                 | <ul> <li>III中的 10/19</li> <li>Office 365 ご紹介_20181015.pptx<br/>企画版程チーム/一般</li> </ul>              |               |         |
| <b>₩</b><br>Э_4                           | <ul> <li>四中明 10/19</li> <li>OKです</li> <li>企画版紀チーム/一般</li> </ul>                                   |               |         |
| 11<br>238<br>0                            | 秋原 市広 10/19<br>田中 明 実機デスト中です!<br>企画販促プーム/ 般                                                       |               |         |
|                                           | <ul> <li>○ 田中 Ⅲ 10/16</li> <li>ce 365???? 販促チーム 一般チャネル</li> <li>02</li> <li>介由取使チーム/一般</li> </ul> | Q             |         |
|                                           | <ul> <li>回中 明 09/20</li> <li>黒澤 祐 企画販促チーム 一般チャネ</li> <li>ル 02</li> <li>企画販促チーム / 一般</li> </ul>    | 左側の検索結果を確認します |         |
|                                           | (日中明 09/20<br>黒澤 祐 企画販促チーム 一般チャネ<br>ル<br>企画販促アーム / 般                                              |               |         |
|                                           |                                                                                                   | 1             |         |
|                                           |                                                                                                   |               |         |
| ₽<br>,,,,,,,,,,,,,,,,,,,,,,,,,,,,,,,,,,,, |                                                                                                   |               |         |
| 0<br>~~~~                                 |                                                                                                   |               |         |

(3) [ ] で検索条件にフィルターをかけることができます。

| メッセージ 参加者 ファイル                                                                            | ▽ 件名                               |
|-------------------------------------------------------------------------------------------|------------------------------------|
| <ul> <li>田中明 1</li> <li>Office 365 ご紹介_20181015.ppt</li> <li>企画販促チーム/一般</li> </ul>        | 0/19<br>× 日付<br>日付範囲の選択 ▼          |
| 田中明     1       OKです        企画販促チーム / 一般                                                  | 0/19<br>チーム<br>チームを選択 ▼            |
| 萩原 直哉         1           田中明実機テスト中です!         企画販促チーム/一般                                 | 0/19 <del>チャネル</del><br>すべてのチャネル ▼ |
| <ul> <li>回中明 1</li> <li>ce 365??? 販促チーム 一般チャ</li> <li>02</li> <li>企画販促チーム / 一般</li> </ul> | 0/16 開始<br>ネル 相手を選択                |
| <ul> <li>田中明</li> <li>黒澤 祐 企画販促チーム 一般チャル 02</li> <li>企画販促チーム / 一般</li> </ul>              | 19/20 添付ファイルあり<br>アネ<br>フィルター クリア  |
| <ul> <li>田中明</li> <li>黒澤 祐 企画販促チーム 一般チャル</li> <li>企画販促チーム / 一般</li> </ul>                 | 9/20<br>マネ                         |

9. アプリケーションのインストール

## ■9.1 デスクトップアプリケーションのインストール

(1)<u>https://teams.microsoft.com/downloads</u> ヘアクセスし、対象のアプリケーションをインストールします。

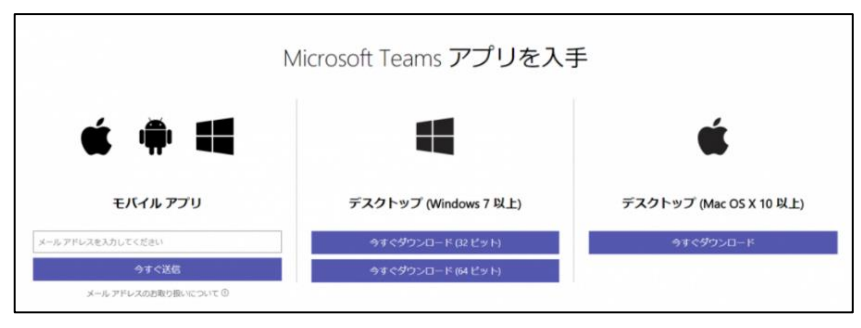

- (2)インストール後、Microsoft Teamsのアプリケーションを起動します。
- (3) Microsoft アカウントでサインインすると、利用が始められます。

2 7 2 7 7 7 7 2 7 2 7 7 7 7 7

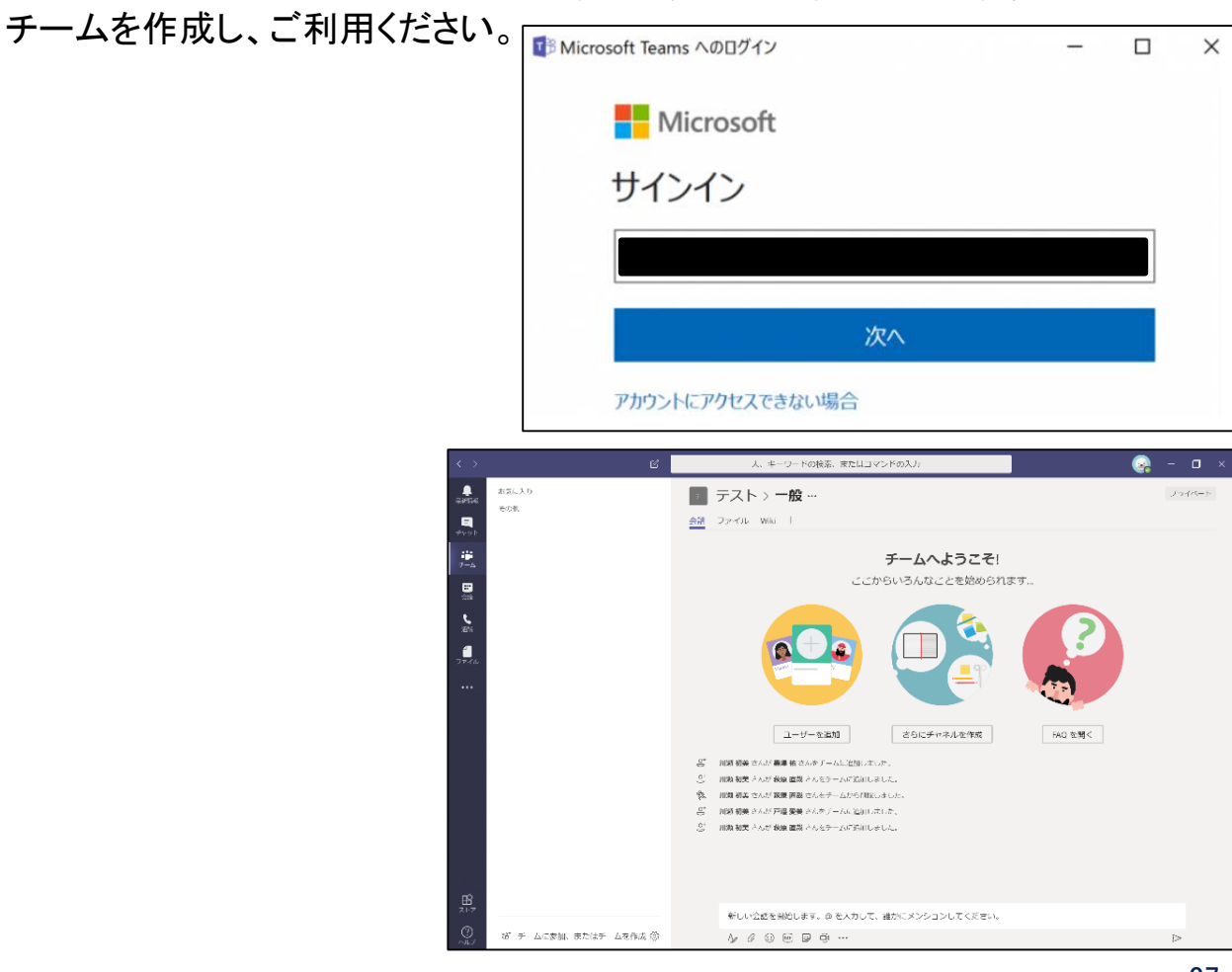

21.9.3

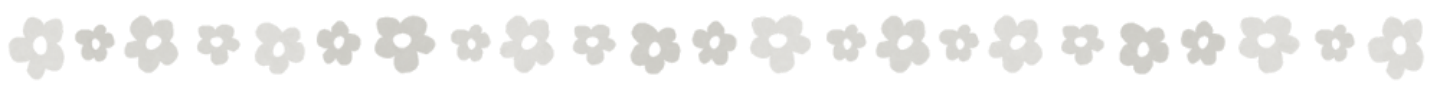

### ■9.2 モバイルアプリケーションのインストール

(1)Google Play または AppStoreから[Microsoft Teams] を検索し、インストールします。

(2)インストール後、Microsoft Teamsの モバイルアプリケーションを起動します。

(3) Microsoft アカウントでサインインします。

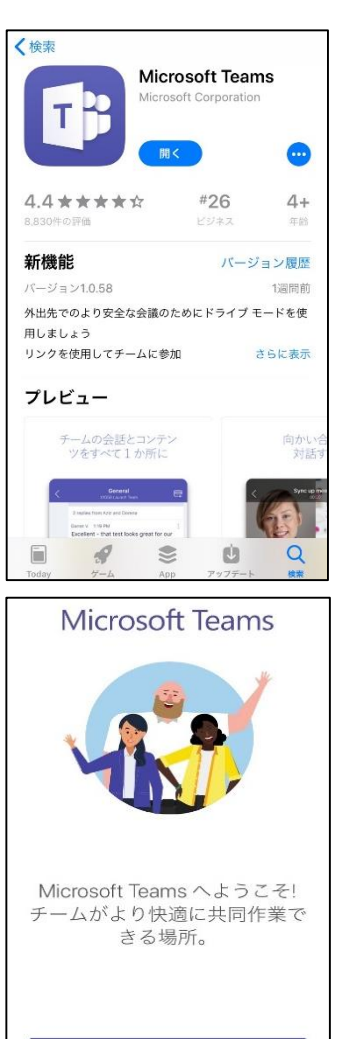

(4)[通知機能を有効にする]を選択します。 (5)[通知機能][マイクへのアクセスの許可]をします。

(6) イントロダクションを進み、[OK] を選択します。(7) 利用開始できます。

ゥ **ひ** ゥ ヱ ♀ ヱ ゥ ひ ゥ ヱ ゥ ヱ

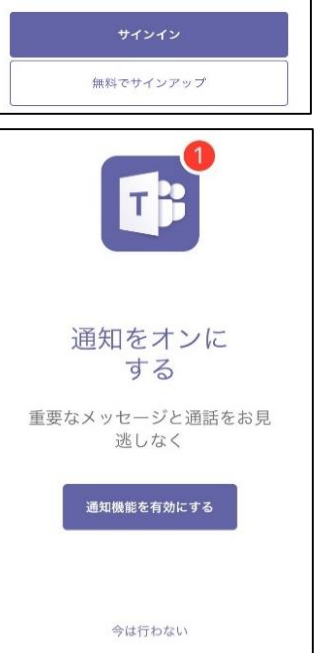